# smiths medical

bringing technology to life

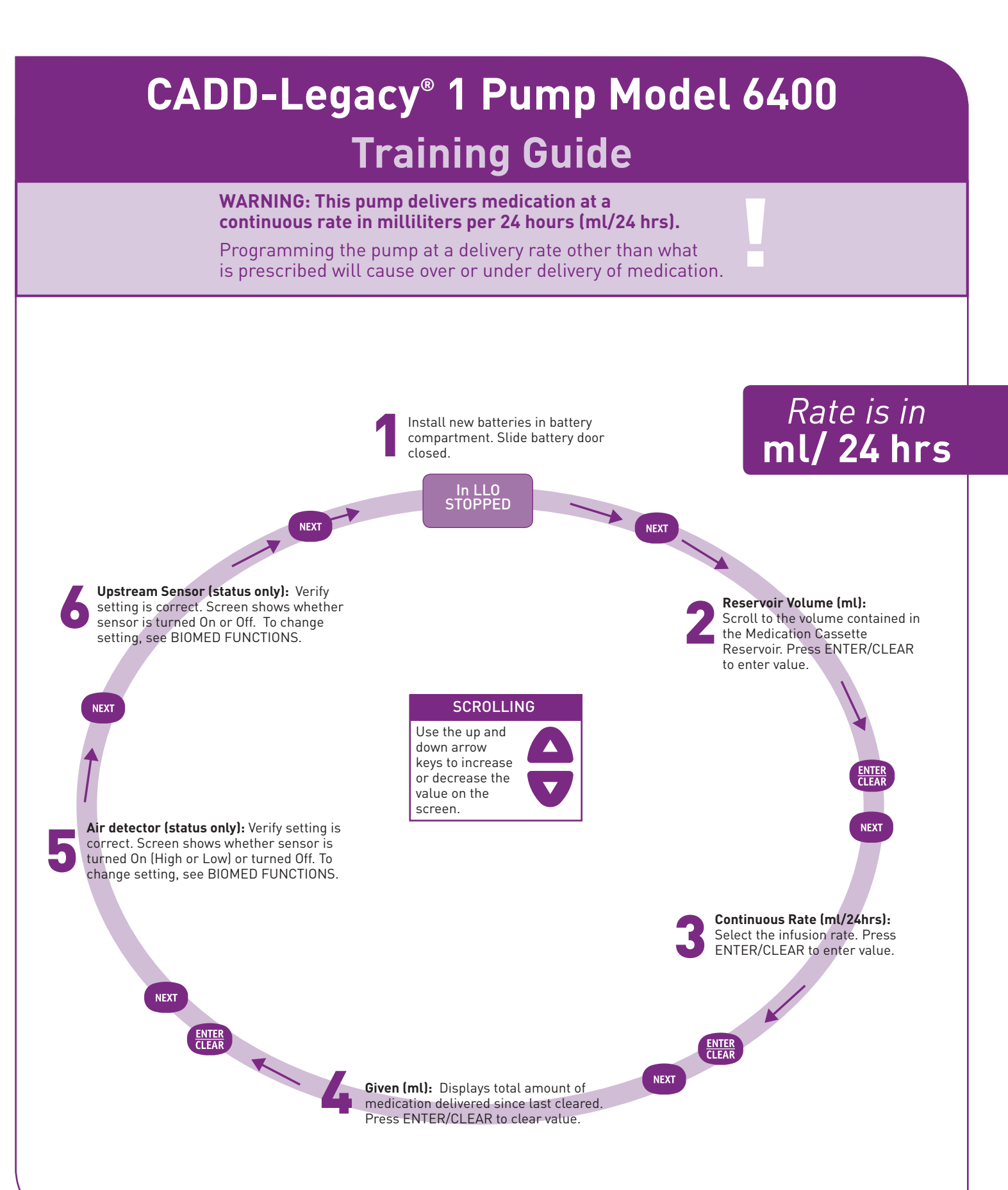

# CADD-Legacy<sup>®</sup> 1 Pump Model 6400

# **OTHER PUMP FUNCTIONS**

**To Start The Pump:** Press and hold STOP/START until Starting and (- - - - - - - - -) disappear one by one from the display. Release the STOP/ START key. RUN appears on the display.

**To Stop The Pump:** Press and hold STOP/START until Stopping and (-----) appear one by one on the display. Release the STOP/START key. STOPPED appears on the display.

#### WARNING: Do not prime the fluid path with the tubing connected to a patient as this could result in over-delivery of medication or air embolism.

**To Turn The Pump On:** Press ON/OFF. The pump beeps as it cycles through its power-up routine.

**To Turn The Pump Off:** Press and hold ON/OFF until (•••• •••• •) appear one by one and Turning Off appears on the display. The scqreen will go blank as the pump goes into a lower power state.

# CHANGING LOCK LEVELS

## The pump must be stopped.

- 1. Press LOCK to view the current lock level.
- 2. Press ▲or ▼ until the desired lock level appears (LL0, LL1, LL2).
- 3. Press LOCK or ENTER/CLEAR. Code and 0 appear.
- 4. Press or until the lock level code appears.
- 5. Press LOCK or ENTER/CLEAR to set the new lock level.
- Press LOCK again to verify the new lock level.

**LOCK LEVEL 0 (LL0)** is the programming level.

LOCK LEVEL 1 (LL1) allows the patient to start and stop the pump, prime the tubing, reset the reservoir volume and clear the GIVEN screen. The Continuous Rate (ml/24hrs) can be decreased and increased up to the value programmed in LL0.

**LOCK LEVEL 2 (LL2)** allows the patient to start and stop the pump and reset the reservoir volume.

# **BIOMED FUNCTIONS**

#### The pump must be stopped and in LLO. To Access:

- 1. Press LOCK.
- 2. Press LOCK or ENTER/CLEAR. Code and 0 appear.
- 3. Press or until the biomed code appears.
- 4. Press LOCK or ENTER/CLEAR.
- 5. Press NEXT to go through settings.

### To Turn Air Detector ON-HIGH, ON-LOW or OFF:

- 6. Press NEXT until AIR DETECTOR appears.
  7. Press △or ♥ until desired setting
- appears.
- 8. Press ENTER/CLEAR.

WARNING: When the air detector is turned off, the pump will not detect air in the fluid path. Periodically inspect the fluid path and remove any air to prevent air embolism.

#### To Turn Upstream Sensor ON/OFF:

- 9. Press NEXT until UPSTREAM SENSOR appears.
- 10. Press (A)or v until desired setting appears.
- 11. Press ENTER/CLEAR.

WARNING: When the upstream occlusion sensor is turned off, the pump will not detect occlusions upstream (between pump and reservoir). Periodically inspect the reservoir for decreasing reservoir volume and inspect the fluid path for kinks, a closed clamp, or other upstream occlusions. Upstream occlusions could result in under- or non-delivery of medications.

#### To Exit:

- 12. Press NEXT until NEXT FOR BIOMED, ENTER FOR MAIN appears.
- 13.Press ENTER/CLEAR to return to main screen.

WARNING: This Training Guide should be used by clinicians only. Do not permit patients to have access to this guide, as the information would allow access to all programming and operating functions. Read the entire *Operator's Manual* before operating the CADD-Legacy' ambulatory infusion pump. Failure to properly follow warnings, cautions and instructions could result in death or serious injury to the patient. If the pump is dropped or hit, inspect it for damage. Do not use a pump that is damaged or is not functioning properly.

THE DETAILS GIVEN IN THIS LEAFLET ARE CORRECT AT THE TIME OF GOING TO PRESS. THE COMPANY RESERVES THE RIGHT TO IMPROVE THE EQUIPMENT SHOWN

Smiths Medical MD, Inc.

St. Paul, MN 55112, USA Phone: 1-800-426-2448 www.smiths-medical.com Smiths Medical, part of the global technology business Smiths Group

# Customer and Clinical Services 1-800-426-2448 www.smiths-medical.com

CADD-Legacy and the Smiths Medical design mark are trademarks of the Smiths Medical family of companies. The symbol ® indicates it is registered in the U.S. Patent and Trademark Office and certain other countries.©2007 Smiths Medical family of companies. All rights reserved. 3/07 19874